## **Online Catalogue**

Wooloowin State School's Resource Centre has an online catalogue. Our Library Management System is called **Infiniti**. Being online means that the catalogue can be accessed on computers, tablets and phones from the library, from the classroom and from home. To access it from any computer/device, students will need to use their MIS ID and use the password: (see library staff)

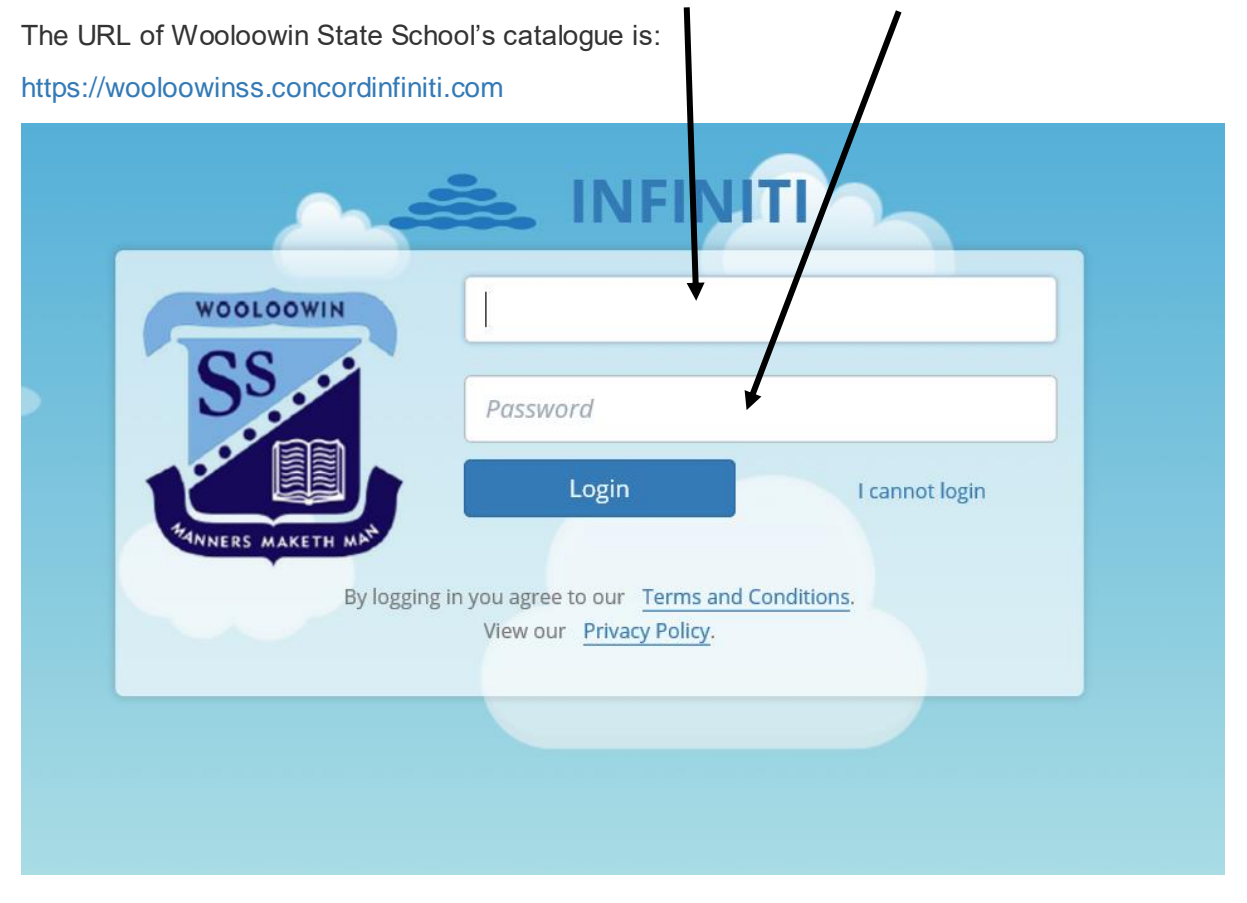

Once students have accessed our school's catalogue, they are able to view their current loans, make reservations and view resources held in our library.

Our online catalogue can also be a gateway to the EQ ebooks digital library and to our school's World Book subscription. Students can search by title, author, series, subject, keyword or genre. Simply select your search by clicking on the down arrow and making your choice. Then type your search in this box. Click on search or press enter.

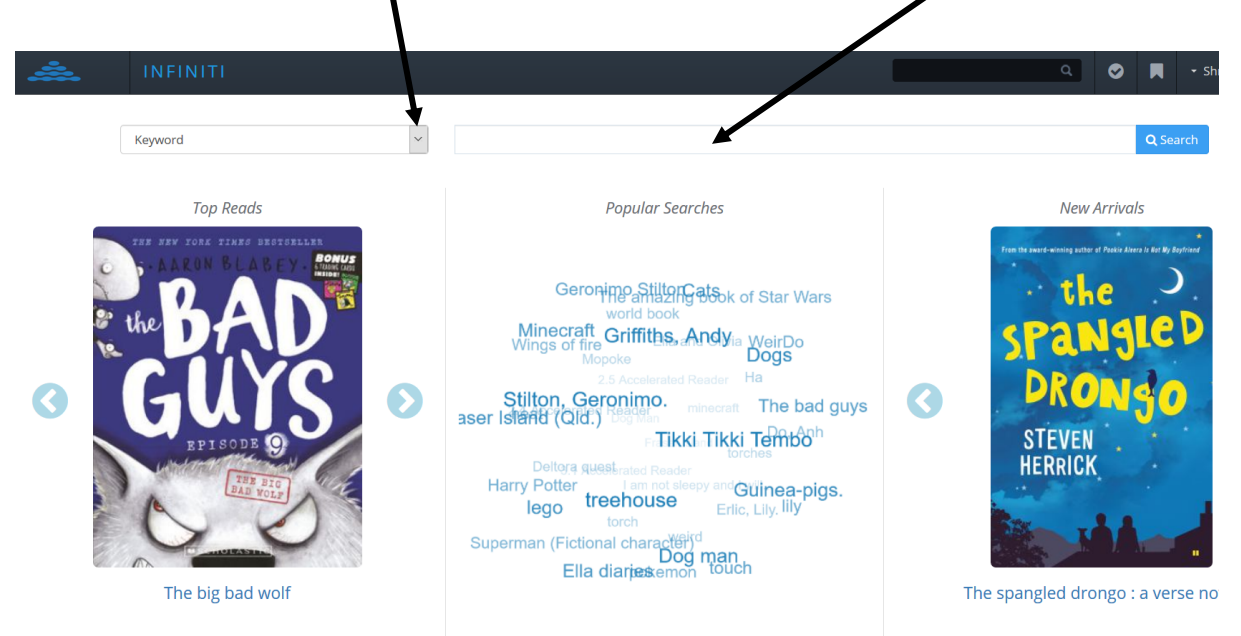

An example subject search on 'horses' gave the following results:

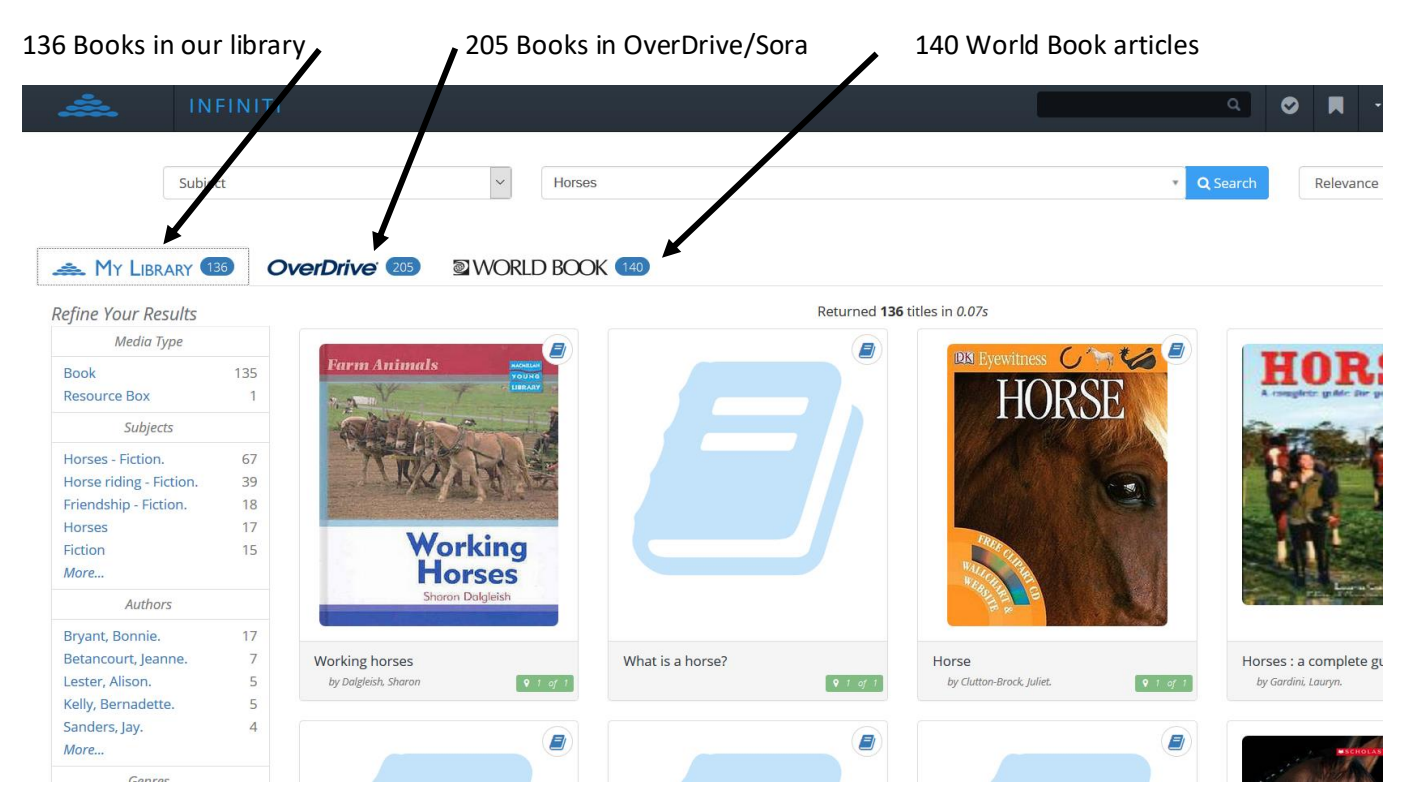

From home, students can access the ebooks and the World Book articles.

To access OverDrive, click on the OverDrive tab, to show the ebooks available. Click on the selected cover.

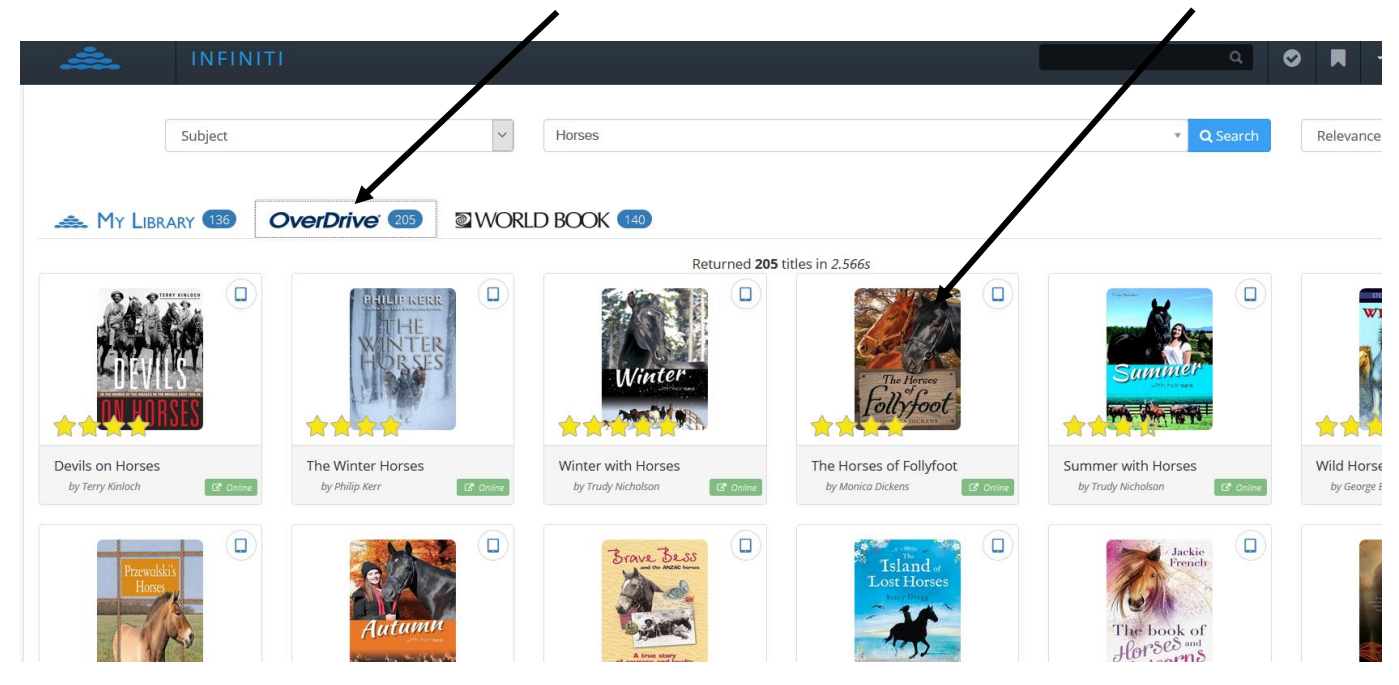

This will open a small window with details about the book.

Please note that once a student logs in using their MIS ID, they will only be able to see/borrow books which have been deemed suitable (by Education Queensland) for your child's stage of schooling. For example, if your child is in Year 1, they will only be able to see books suitable for the Prep – Year 3 age group.

Details of selected book. To access OverDrive, click on "Go to OverDrive".

| ÷.                       |          | ITI     |                                           |              |                                                                                             |                                                                                                    |                                                                                 |                                                  | ٩                |
|--------------------------|----------|---------|-------------------------------------------|--------------|---------------------------------------------------------------------------------------------|----------------------------------------------------------------------------------------------------|---------------------------------------------------------------------------------|--------------------------------------------------|------------------|
|                          |          |         | The Horses of Foll                        | yfoot        |                                                                                             |                                                                                                    |                                                                                 |                                                  | ×                |
|                          | Subject  |         | 12 200 9 0 O PS                           |              |                                                                                             | /                                                                                                    |                                                                                 | Cultive-te                                       | ( Sea            |
|                          |          |         |                                           | Authors      | Monica Dicken                                                                               | S                                                                                                    |                                                                                 | Subjects                                         | _                |
| _                        |          |         |                                           | Publisher    | Andersen Press Ltd                                                                          |                                                                                                    |                                                                                 | Juvenile riedon                                  |                  |
| A MY LIBRARY (135) OverL |          | ISBN 13 |                                           | 781849399364 |                                                                                             | Additional Information                                                                                          |                                                                                 |                                                  |                  |
|                          |          |         |                                           | Series       | Follyfoot                                                                                   |                                                                                                    |                                                                                 | View in Google Books<br>Search in Google Scholar |                  |
|                          |          |         | The Horses<br>Follyfoot<br>MONICA DICKENS | Abstract     | Dora is invited<br>home of rest fu<br>is given a hors<br>can't believe h<br>things start to | out to America to l<br>or horses. When sh<br>e to take back to Fc<br>er luck. But once th<br>go badly wrong. Or | help set up a<br>e leaves and<br>hllyfoot, she<br>ley're home<br>he of the<br>V |                                                  |                  |
|                          |          | **      | LINK                                      | S            | ITE                                                                                         | SECTION                                                                                                    | CALL NUMBER                                                                     | STATUS                                           | _                |
| by Terry Kinloch         | 🖾 Online | by      | Go to OverDrive                           | L            | ibrary                                                                                      | Digital                                                                                                    |                                                                                 | Online                                           | 12" 0            |
| Przewalsk<br>Horses      | is C     |         | Autumn                                    | 310          | ve Bess                                                                                     |                                                                                                    | Tsland or<br>Lost Horses                                                        | D The ba                                         | Jackie<br>French |

| A new window will open, which requests           | that the student enter their MIS ID.                                                                                                |
|--------------------------------------------------|----------------------------------------------------------------------------------------------------|
| Queensland State Schools eBoo<br>Digital Library | oks                                                                                                    |
|                                                  | Please sign in   Username (For students=MIS ID and staff=corporate login)   sign In   Remember my login information on this device. |

The student has now accessed OverDrive (see image on next page). Here a student is able to sample a book or borrow the book. Remember to Sign Out when completed.

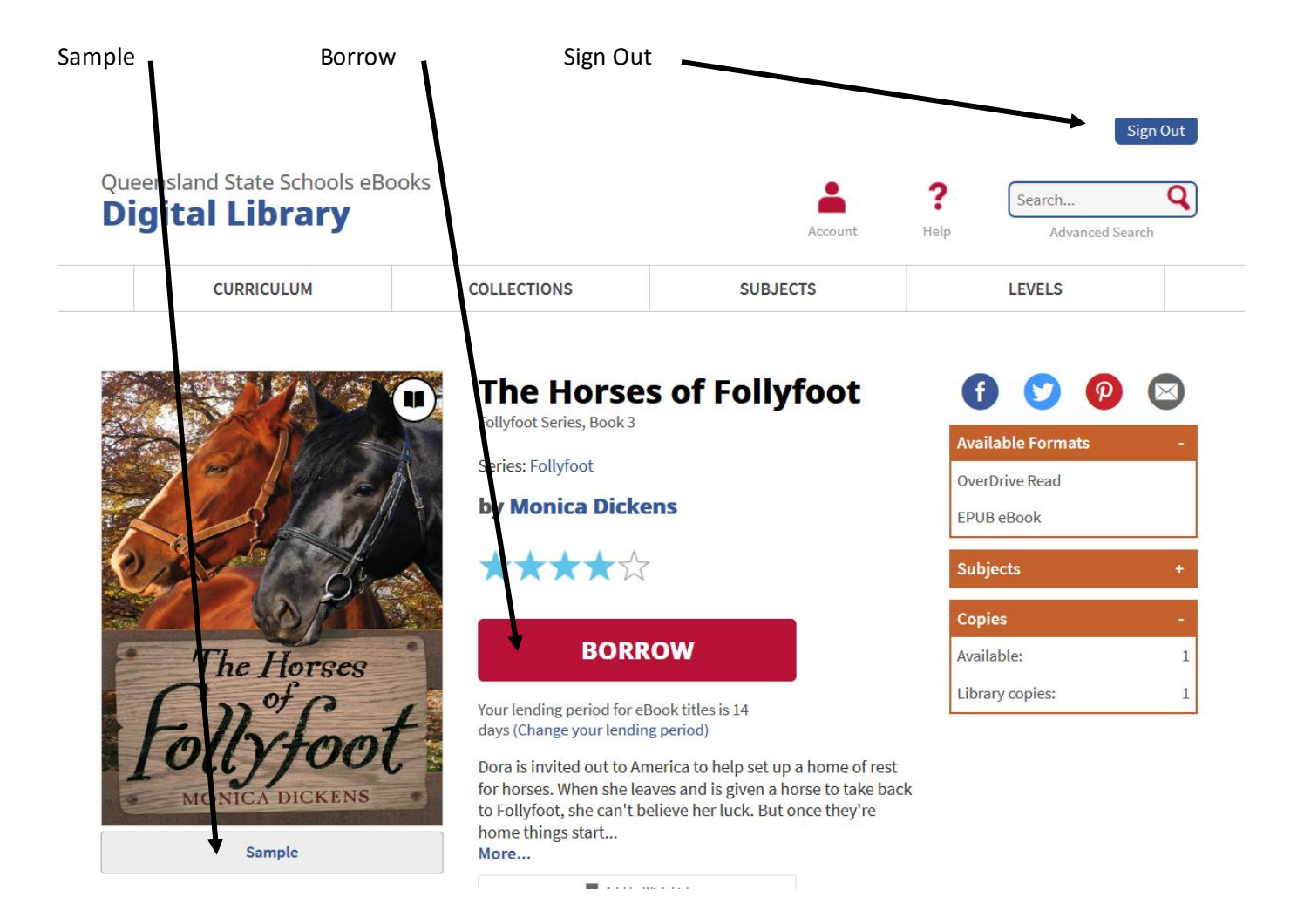

Students can go back to our catalogue, Infiniti, to access World Book articles. Click on the World Book tab.

|            |                    |                  |                     | Search                                                                                                    | Relevance |
|------------|--------------------|------------------|---------------------|----------------------------------------------------------------------------------------------------|-----------|
|            |                    |                  |                     |                                                                                                    |           |
|            | WORLD BOOK 140     |                  |                     |                                                                                                    |           |
|            | 0                  | Returned 140     | titles in 1.141s    |                                                                                                    |           |
| AVAN KOLOZ | And the second     |                  |                     |                                                                                                    |           |
| Horse      | Przewalski's horse | Horseback riding | Bronco<br>Is Online | Horse fly                                                                                                    | Cra       |
|            |                    |                  |                     | Carlos Carlos Ca |           |
|            |                    |                  |                     |                                                                                                    |           |
|            | OVERDITVE (1)      |                  |                     |                                                                                                    |           |

The article will open in World Books Kids.

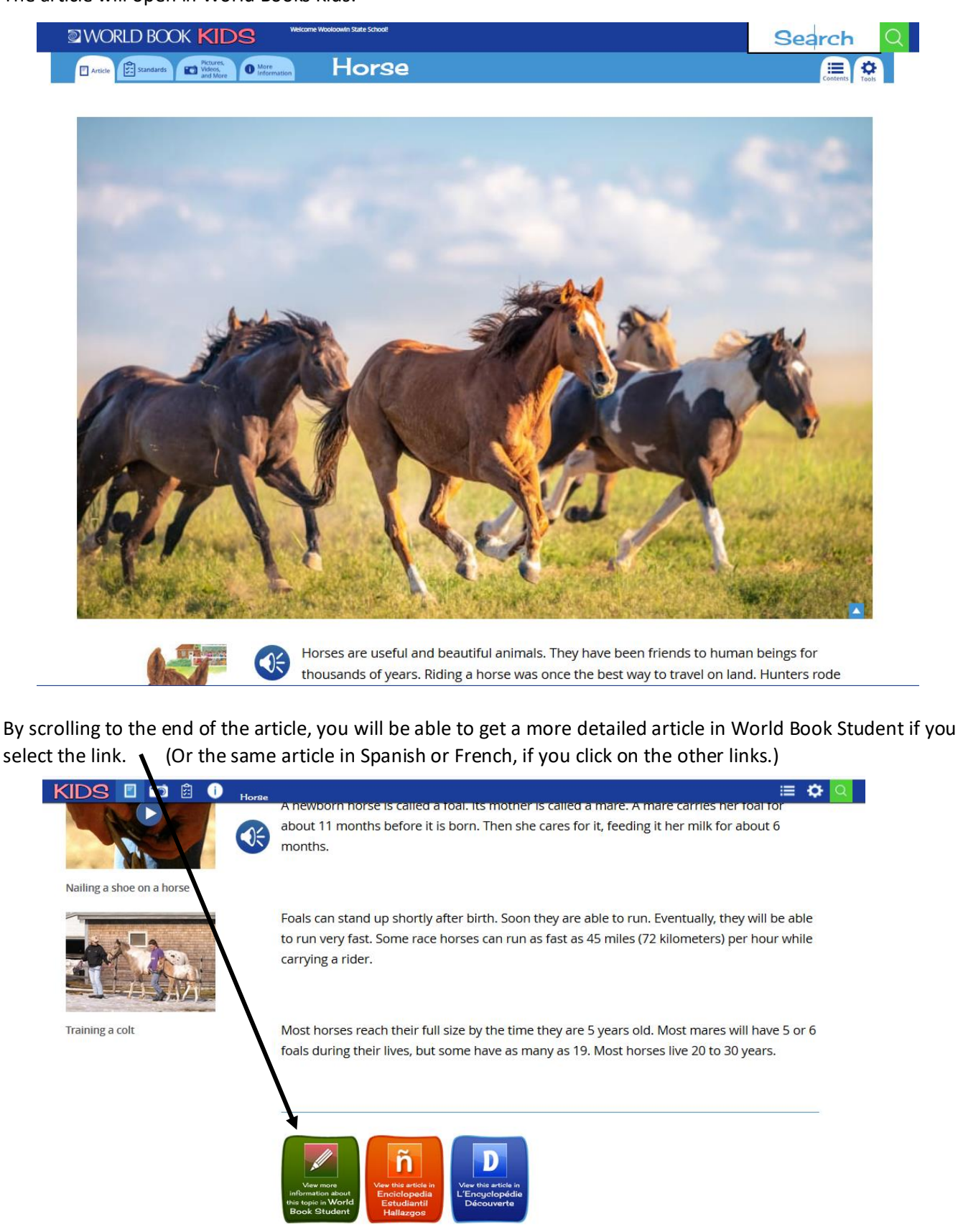

How to cite this article:

To cite this article, World Book recommends the following format:

## MLA:

"Horse." World Book Kids, World Book, 2020,

www.worldbookonline.com/kids/home#article/ar830029. Accessed 18 Mar. 2020.